# DELL<sup>™</sup> PowerVault<sup>™</sup> DL Backup-to-Disk Appliance Powered by CommVault<sup>™</sup> Simpana<sup>™</sup>

Upgrading from Windows Server 2008 x64 to Windows Server 2008 R2

A Dell Technical White Paper

by

**Dell Engineering** 

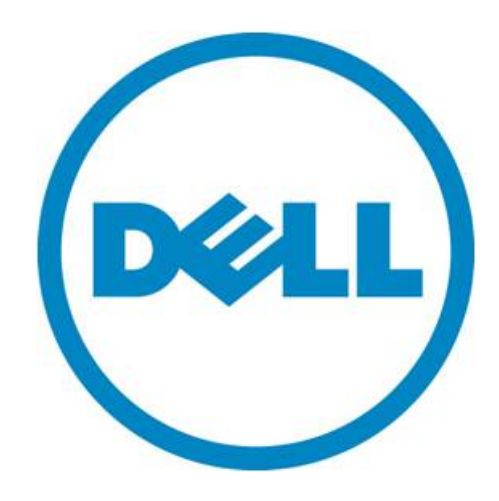

THIS WHITE PAPER IS FOR INFORMATIONAL PURPOSES ONLY, AND MAY CONTAIN TYPOGRAPHICAL ERRORS AND TECHNICAL INACCURACIES. THE CONTENT IS PROVIDED AS IS, WITHOUT EXPRESS OR IMPLIED WARRANTIES OF ANY KIND.

© 2011 Dell Inc. All rights reserved. Reproduction of this material in any manner whatsoever without the express written permission of Dell Inc. is strictly forbidden. For more information, contact Dell.

*Dell*, the *DELL* logo, and the *DELL* badge, *PowerConnect*, and *PowerVault* are trademarks of Dell Inc. *CommVault*, *CommCell*, *Simpana*, *and CommServe* and the *CommVault* logo are trademarks or registered trademarks of CommVault Corporation or its affiliates in the US and other countries. *Microsoft*, *Windows*, *Windows Server*, and *Active Directory* are either trademarks or registered trademarks of Microsoft Corporation in the United States and/or other countries.

# Table of Contents

| Introduction                 | 2 |
|------------------------------|---|
| Technical Resources          | 2 |
| Prerequisites                | 2 |
| Pre-Upgrade Steps            | 3 |
| Windows R2 Upgrade           | 6 |
| Post OS-Upgrade Steps        | 7 |
| Restoring the Dell Wallpaper | 2 |

# Figures

| Figure 1: AutoProvisioning error with Simpana versions prior to 9.0 on DL2200 | 3 |
|-------------------------------------------------------------------------------|---|
| Figure 2: Pausing the Job Queue                                               | 4 |
| Figure 3: Uninstalling OMSA                                                   | 4 |
| Figure 4: SNMP Service                                                        | 5 |
| Figure 5: SNMP Process                                                        | 5 |
| Figure 6: Full Installation vs Server Core                                    | 6 |
| Figure 7: Upgrade vs Custom Install                                           | 7 |
| Figure 8: Downloading appropriate RUU for DL2100                              | 8 |
| Figure 9 : Downloading appropriate RUU for DL2200                             | 8 |
| Figure 10: Downloading the OS Driver pack                                     | 9 |
| Figure 11: Unzipping the OpenManage WebPack                                   | 9 |
| Figure 12: Running RUU 1                                                      | 0 |
| Figure 13: Compatibility Tab 1                                                | 0 |
| Figure 14: Windows Update Package Format 1                                    | 1 |
| Figure 15: Restoring the Dell Wallpaper 1                                     | 2 |

Upgrading from Windows Server 2008 x64 to Windows Server 2008 R2 for CommVault™ Simpana™

#### Introduction

This document explains how to upgrade a Dell<sup>™</sup> PowerVault<sup>™</sup> DL Backup-to-Disk Appliance Powered by CommVault<sup>™</sup> Simpana<sup>™</sup> from Windows Server 2008 x64 to Windows Server 2008 R2. It details the various prerequisites that must be met prior to the upgrade of the operating system, as well as procedures to be completed after the OS upgrade to get the appliance back to a working state.

NOTE : Dell strongly recommends that you engage Dell Support for assistance during the upgrade of the operating system. If the required steps for the OS upgrade are not followed properly, the DL Backup-to-Disk Appliance could become unusable.

#### **Technical Resources**

The following table lists additional documentation available for reference.

| Vendor    | Document or Resource Title                                                             | Location                              |
|-----------|----------------------------------------------------------------------------------------|---------------------------------------|
| CommVault | CommVault Simpana 9.0.0 Books Online                                                   | documentation.commvault<br>.com/dell/ |
| Dell      | Dell PowerVault DL Backup to Disk Appliance<br>Powered by CommVault Simpana User Guide | support.dell.com/manuals              |

#### Prerequisites

This white paper assumes that the DL Backup to Disk Appliance has already been configured. The following prerequisites must be met before initiating an upgrade of the operating system:

- Windows Server 2008 x64 Service Pack 2 (SP2)
- For Simpana 8.0, Service Pack 6 (SP6) must be applied
- For Simpana 9.0, Service Pack 2 (SP2) must be applied
  - All Auto Updates should have also been applied
- It is recommended that all disk storage should be provisioned prior to the upgrade.

**Note:** On the DL2200, CommVault automatic disk provisioning fails under Windows Server 2008 R2 when using any versions prior to CommVault Simpana 9.0. With these versions of CommVault Simpana, you must add new storage to the appliance manually as documented in the Dell PowerVault DL Backup to Disk Appliance Powered by CommVault Simpana User's Guide.

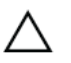

**IMPORTANT:** Upgrading the operating system on the DL Backup to Disk Appliance to Windows 2008 R2 before meeting the specified prerequisites can potentially lead to data loss.

Upgrading from Windows Server 2008 x64 to Windows Server 2008 R2 for CommVault™ Simpana™

| djdppwgf - CommCell Console                                                                                                    |          |             |         |              |            |                   |              |                 |                |                  |                        | _ 8 ×     |
|----------------------------------------------------------------------------------------------------|----------|-------------|---------|--------------|------------|-------------------|--------------|-----------------|----------------|------------------|------------------------|-----------|
| Eile View Tools Windows Help                                                                                                    |          |             |         |              |            |                   |              | 0               |                |                  |                        |           |
| 🖻 🔽 - 🖪 🗞 🛅 🚮                                                                                                    | 0        |             |         |              |            |                   |              |                 |                | e co             | mmva                   | nult®     |
| 🔔 CommCell Browser 🛛 🕂                                                                                                    |          | ELL Disk A  | rray3 > | <            |            |                   |              |                 |                |                  |                        | 4 ▷ 🗏     |
| ajdppwgf                                                                                                    | 🏭 djdp   | pwgf > 💱    | Storage | Resources    | > 😥 L      | .ibraries > 📦     | DELL Disk A  | rray3 >         |                |                  |                        | 무ㅁ곱       |
| Client Computer Groups                                                                                                    | Mou      | nt Path     | Devic   | e Name       | 5          | Status            | Free Space   | (MB) Ca         | pacity (MB)    | Job ID           | MediaAge               | ent 😺     |
| Client Computers                                                                                                    | 18       |             | CV VDIS | K 0018       | Ready      | 1.                | 572.762      | 1.572           | 855            |                  |                        |           |
| E Storage Resources                                                                                                    | 19       |             | CV VDIS | K 0019       | Ready      | 1,                | 572,762      | 1,572           | 855            |                  |                        |           |
| E R Libraries                                                                                                    |          |             | -       | -            |            |                   |              |                 |                |                  |                        |           |
| DELL Disk Array1                                                                                                    |          |             |         |              |            |                   |              |                 |                |                  |                        |           |
| DELL Disk Array3                                                                                                    |          |             |         |              | - (        | Automa            | atic Disk G  | roup Configu    | ration         | ×                |                        |           |
| Locations                                                                                                    |          |             |         |              |            |                   |              |                 |                |                  |                        |           |
| MediaAgents                                                                                                    |          |             |         |              |            |                   |              |                 |                |                  |                        |           |
| The second second secon |          |             |         |              |            |                   | Failed to qu | ery the Disk su | ubsystem inter | face.            |                        |           |
| Policies                                                                                                    |          |             |         |              |            |                   |              |                 |                |                  |                        |           |
| Schedule Policies                                                                                                    |          |             |         |              |            |                   |              |                 |                |                  |                        |           |
| E Storage Policies                                                                                                    |          |             |         |              |            |                   |              |                 |                | ок               |                        |           |
| CommServeDR(djdppwqf)                                                                                                    |          |             |         |              |            |                   |              |                 |                |                  |                        | -         |
| DELL Disk Array1(djdppwgf)_(1)                                                                                                    | Con      | ant D Sur   | many    |              |            |                   |              |                 |                |                  |                        |           |
| 🕀 🔛 Subclient Policies                                                                                                    | Con      | S 20        |         |              |            |                   |              |                 |                |                  |                        |           |
| VaultTracker Policies                                                                                                    | E        | vent Viewer | ×       |              |            |                   |              |                 |                |                  |                        | ⊲ ▷ ⊞     |
| Reports                                                                                                    | 2 Even   | t Viewer    |         |              |            |                   |              |                 |                |                  |                        | + C 7     |
|                                                                                                    | Severity | Event ID    | Job ID  | Date         |            | Program           | Computer     | Event Code      | 1              |                  |                        | Des ≯     |
|                                                                                                    | 0        | 129         | 0       | 7/25/2011 1  | 4:32:48    | CVMMINST          | djdppwgf     | 36:793          | Failed to que  | ry the Disk subs | ystem interface.       |           |
|                                                                                                    | 0        | 128         | 0       | 7/25/2011 1  | 4:32:19    | CVMMINST          | djdppwgf     | 31:360          | 2 mount path   | (s) configured o | n the magnetic librar  | y [DELL I |
|                                                                                                    | 0        | 127         | 0       | 7/25/2011 1  | 4:19:40    | MediaManager      | djdppwgf     | 32:45           | Library [DELL  | Disk Array3] on  | MediaAgent [DJDPP      | WGF] is   |
|                                                                                                    | 0        | 126         | 0       | 7/25/2011 1  | 4:19:28    | CVMMINST          | djdppwgf     | 36:786          | Found unconf   | igured physical  | disks available for au | tomatic   |
|                                                                                                    | 3        | 125         | 0       | 7/25/2011 1  | 4:18:12    | CVMA              | djdppwgf     | 31:350          | A disk was un  | plugged, or a R  | AID controller unbou   | nd a LUN  |
|                                                                                                    | 0        | 124         | 0       | 7/25/2011 1  | 4:18:12    | CVMA              | djdppwgf     | 31:349          | A volume was   | deleted or it di | sappeared.             |           |
|                                                                                                    | 0        | 123         | 0       | 7/25/2011 1  | 4:18:12    | CVMA              | djdppwgf     | 31:350          | A disk was un  | plugged, or a R  | AID controller unbou   | nd a LUN  |
| A CommCell Browser                                                                                                    | 0        | 122         | 0       | 7/25/2011 1  | 4:18:11    | CVMA              | djdppwgf     | 31:349          | A volume was   | deleted or it di | sappeared.             |           |
|                                                                                                    | 0        | 121         | 0       | 7/25/2011 1  | 4:18:11    | CVMA              | djdppwgf     | 31:350          | A disk was un  | plugged, or a R  | AID controller unbou   | nd a LUN  |
| 🦻 Agents                                                                                                    | 0        | 120         | 0       | 7/25/2011 1  | 4:18:11    | CVMA              | djdppwgf     | 31:349          | A volume was   | deleted or it di | sappeared.             |           |
| Search (Content Indexing)                                                                                                    | 4        | 119         | 0       | 7/25/2011 1  | 4:18:11    | CVMA              | didoowaf     | 31:350          | A disk was un  | pluaged, or a R  | AID controller unbou   | nd a LUN  |
| »                                                                                                    |          |             | -       |              |            |                   |              |                 |                |                  |                        |           |
| · ·                                                                                                    | Pause    | Playing     | Info    | rmation, Min | ior, Major | r, Critical, Max. | events show  | vn: 200         |                |                  |                        |           |

Figure 1: AutoProvisioning error with Simpana versions prior to 9.0 on DL2200

## **Pre-Upgrade Steps**

The following section lists the steps that you need to complete prior to initiating the upgrade of the operating system:

- 1. Pause the job queue by right clicking on the **CommCell** and selecting **Properties**.
- 2. Navigate to the Activity Control tab and uncheck Enable All Job Activity (CV).

| djdppwgf - CommCell Console |                             |                   |            |           |          |            |                                                     | _ 5 ×                               |
|-----------------------------|-----------------------------|-------------------|------------|-----------|----------|------------|-----------------------------------------------------|-------------------------------------|
| Ele View Tools Windows Help |                             |                   |            |           |          | $\sim$     |                                                     | ommyault®                           |
| 🛛 🗹 · 🕑 🗞 🎬 🕯               | d 🔛 🕜                       |                   |            |           |          |            | 8                                                   | ommvaure                            |
| A CompColl Prowser          | 🕂 🙀 🗸 djdppwg               | lf ×              |            |           |          |            |                                                     | 4 Þ E                               |
| alidppwgf                   | 🤼 djdppwqf >                |                   |            |           |          |            |                                                     | ۹O7                                 |
| a greater computer Groups   | 18                          | 6                 | ~          | 0ha       | B        | 101        | ~                                                   |                                     |
| Security                    | Cleat                       | Chant             | Convibu    | Et avan   | Delicies | Departs    | Content                                             |                                     |
| Storage Resources           | Computer                    | Computers         | Securicy   | Resources | Folicies | Reports    | Director                                            |                                     |
| Policies                    | CommCell Properties         |                   |            |           | X        | 1          |                                                     |                                     |
| E Gentent Director          |                             | Activity Control  | 1          | 1         |          |            |                                                     |                                     |
| Content Director            | General Eversion E Security | Activity Control  | Advanced F | eatures   | 1        |            |                                                     |                                     |
|                             | All Activity                |                   |            |           |          |            |                                                     |                                     |
|                             | Enable All Job Ac           | tivity            |            |           |          |            |                                                     |                                     |
|                             |                             |                   | -          |           |          |            |                                                     |                                     |
|                             | Data Management and         | Recovery Activity |            |           |          |            |                                                     |                                     |
|                             | 🔽 Enable Data Man           | agement           |            |           |          |            |                                                     |                                     |
|                             | Frable Data Reco            | overy             |            |           |          |            |                                                     |                                     |
|                             |                             |                   |            |           |          |            |                                                     |                                     |
|                             | Administration Activity     |                   |            |           |          |            |                                                     | 4 ▷ 🗉                               |
|                             | Enable Auxiliary            |                   |            |           |          |            |                                                     | 4 C J                               |
|                             | E. Enable Data Acia         |                   |            |           |          | Event Code |                                                     | Des ≯                               |
|                             | IM. Pridpic para Adiri      |                   |            |           |          | 35:254     | User [cvadmin] has logg                             | ed on.                              |
|                             | Schedule Activity           |                   |            |           |          | 25:54      | System Compatibility che                            | eck completed with warning.         |
|                             | Enable Scheduler            |                   |            |           |          | 35:255     | User [cvadmin] has logge                            | ed off.                             |
|                             | je chabie benegater         |                   |            |           |          | 36:793     | Failed to query the Disk                            | subsystem interface.                |
|                             |                             |                   |            |           |          | 31:360     | 2 mount path(s) configur                            | red on the magnetic library [DELL I |
|                             | Content Index Activity      |                   |            |           |          | 36:786     | ciorary (DELL Disk Array.<br>Found unconfigured phy | sical disks available for automatic |
| â comecul Domain            | Enable Online Co            |                   |            |           |          | 31:350     | A disk was unplugged, o                             | r a RAID controller unbound a LUN   |
| CommCell browser            | Per la rable comme co       |                   |            |           |          | 31:349     | A volume was deleted or                             | it disappeared.                     |
| Agents                      | Enable Offline Co           | ntent Indexing    |            |           |          | 31:350     | A disk was unplugged, o                             | r a RAID controller unbound a LUN   |
| Search (Content Indexing)   |                             |                   |            |           |          | 31:349     | A volume was deleted or                             | it disappeared.                     |
|                             |                             |                   |            |           |          | 200        |                                                     |                                     |
| 1                           |                             |                   | ОК         | Cancel    | Help     |            |                                                     |                                     |
|                             |                             |                   |            |           |          |            | ijdppwgt cvadmin                                    |                                     |
| 🏷 Start 🔚 🔝 🧮               | <b>.</b>                    |                   |            |           |          |            |                                                     | * 🕞 🗎 🕼 2:54 PM<br>7/25/2011        |

Figure 2: Pausing the Job Queue

- 3. Uninstall Dell Server Administrator
  - a. Navigate to Start -> Control Panel -> Programs and Features

| Programs and Features                                                                       |                                                                                                 |                                                                        |                                  |                              |
|---------------------------------------------------------------------------------------------|-------------------------------------------------------------------------------------------------|------------------------------------------------------------------------|----------------------------------|------------------------------|
| 🚱 🕞 🗟 🔹 Control Panel 🕶 I                                                                   | Programs and Features                                                                           | 👻 🛂 Sear                                                               | rch                              |                              |
| File Edit View Tools Help                                                                   |                                                                                                 |                                                                        |                                  |                              |
| <b>Tasks</b><br>View installed updates<br>Get new programs online at<br>Windows Marketplace | Uninstall or change a program<br>To uninstall a program, select it from the list and then click | Uninstall", "Change", or "Rep                                          | pair".                           |                              |
| 🕐 Turn Windows features on or off                                                           | Organize 👻 🔝 Views 👻                                                                            | ,                                                                      |                                  |                              |
|                                                                                             | Name *                                                                                          | Publisher                                                              | Install ▼                        | Size 👻                       |
|                                                                                             | Den OpenManage Server Administrator                                                             | Broadcom Corporation<br>Dell                                           | 7/6/2010<br>7/6/2010             |                              |
|                                                                                             | wither Forrervaur of backup to back Appliance Corrigoration                                     | Dell Inc.                                                              | 7/6/2010                         |                              |
|                                                                                             | Dell PowerVault DL Backup To Disk Appliance Console                                             | Dell Inc.                                                              | 7/6/2010                         |                              |
|                                                                                             | Dell PowerVault DL Compatibility Manager                                                        | Dell Inc.                                                              | 7/6/2010                         |                              |
|                                                                                             | Hardware Provider for Microsoft VDS (Virtual Disk Services)                                     | Dell Inc.                                                              | 7/6/2010                         |                              |
|                                                                                             | EiveUpdate 3.3 (Symantec Corporation)                                                           | Symantec Corporation                                                   | 7/6/2010                         | 15.9 MB                      |
|                                                                                             | Matrox Graphics Software (remove only)                                                          |                                                                        | 7/6/2010                         |                              |
|                                                                                             | Microsoft .NET Framework 3.5 SP1                                                                | Microsoft Corporation                                                  | 7/6/2010                         | 32.4 MB                      |
|                                                                                             | Microsoft Report Viewer Redistributable 2005                                                    | Microsoft Corporation                                                  | 7/6/2010                         | 64.5 MB                      |
|                                                                                             | Microsoft SQL Server 2005                                                                       | Microsoft Corporation                                                  | 7/6/2010                         | 223 MB                       |
|                                                                                             | Microsoft SQL Server Native Client                                                              | Microsoft Corporation                                                  | 7/6/2010                         | 5.81 MB                      |
|                                                                                             | Microsoft SQL Server Setup Support Files (English)                                              | Microsoft Corporation                                                  | 7/6/2010                         | 20.7 MB                      |
|                                                                                             | Microsoft SQL Server VSS Writer                                                                 | Microsoft Corporation                                                  | 7/6/2010                         | 1.10 MB                      |
|                                                                                             | Microsoft Visual C++ 2005 Redistributable (x64)                                                 | Microsoft Corporation                                                  | 7/6/2010                         | 614 KB                       |
|                                                                                             | Symantec Backup Exec (TM) 2010                                                                  | Symantec Corporation                                                   | 7/6/2010                         | 1.13 GB                      |
|                                                                                             | ■ Microsoft SqL Server VSS Writer<br>■ Microsoft Svall C + + 2005 Redistributable (x64)         | Microsoft Corporation<br>Microsoft Corporation<br>Symantec Corporation | 7/6/2010<br>7/6/2010<br>7/6/2010 | 1.10 MB<br>614 KB<br>1.13 GB |

Figure 3: Uninstalling OMSA

b. If this uninstallation procedure appears to hang, start the task manager.

c. Locate the SNMP Service.

| olications Proc | esses | Services   Performance   Networking   Users | s        |               |  |
|-----------------|-------|---------------------------------------------|----------|---------------|--|
| Name 🔺          | PID   | Description                                 | Status   | Group         |  |
| seclogon        | 304   | Secondary Logon                             | Running  | netsvcs       |  |
| SENS            | 304   | System Event Notification Service           | Running  | netsvcs       |  |
| Server Admi     | 1968  | DSM SA Connection Service                   | Running  | N/A           |  |
| SessionEnv      | 304   | Terminal Services Configuration             | Running  | netsvcs       |  |
| SharedAccess    |       | Internet Connection Sharing (ICS)           | Stopped  | netsvcs       |  |
| ShellHWDet      | 304   | Shell Hardware Detection                    | Running  | netsvcs       |  |
| slsvc           | 364   | Software Licensing                          | Running  | N/A           |  |
| SECUNDURY       |       | SE OF NOUNCAUON SERVICE                     | Stopped  | LOCAIDER VICE |  |
| SNMP            | 1988  | SNMP Service                                | Stopping | N/A           |  |
| DIVINE I KAP    |       | эмле пар                                    | stopped  | N/A           |  |
| spad            | 5080  | Backup Exec Deduplication Manager           | Running  | N/A           |  |
| spoold          | 5700  | Backup Exec Deduplication Engine            | Running  | N/A           |  |
| Spooler         | 1428  | Print Spooler                               | Running  | N/A           |  |
| SQLBrowser      | 2000  | SQL Server Browser                          | Running  | N/A           |  |
| SQLWriter       | 2024  | SQL Server VSS Writer                       | Running  | N/A           |  |
| SSDPSRV         |       | SSDP Discovery                              | Stopped  | LocalService  |  |
| SstpSvc         | 504   | Secure Socket Tunneling Protocol Service    | Running  | LocalService  |  |
| swprv           |       | Microsoft Software Shadow Copy Provider     | Stopped  | N/A           |  |
| SysMain         |       | Superfetch                                  | Stopped  | LocalSyste    |  |
| TapiSrv         | 4932  | Telephony                                   | Running  | N/A           |  |
| TBS             |       | TPM Base Services                           | Stopped  | LocalService  |  |
| TermService     | 996   | Terminal Services                           | Running  | NetworkSer    |  |
| Themes          |       | Themes                                      | Stopped  | netsvcs       |  |
| THREADOR        |       | Thread Ordering Server                      | Stopped  | LocalService  |  |
| TrkWks          | 624   | Distributed Link Tracking Client            | Running  | LocalSyste    |  |
| TrustedInst     |       | Windows Modules Installer                   | Stopped  | N/A           |  |
| UIODetect       |       | Interactive Services Detection              | Stopped  | N/A           |  |
| UmRdpService    | 624   | Terminal Services UserMode Port Redire      | Running  | LocalSyste    |  |
| upnphost        |       | UPnP Device Host                            | Stopped  | LocalService  |  |
|                 |       |                                             |          |               |  |

Figure 4: SNMP Service

d. If the SNMP Service is in a Stopping state then right-click and select Go To Process

| plications Process | ses Services     | Pert | formance Ne | tworking Users                       |         |
|--------------------|------------------|------|-------------|--------------------------------------|---------|
| Image 🔺            | User Name        | CPU  | Memory (    | Description                          |         |
| postgres.exe       | puredisk         | 00   | 3,816 K     | PostgreSQL Server                    |         |
| postgres.exe       | puredisk         | 00   | 3,760 K     | PostgreSQL Server                    |         |
| postgres.exe       | puredisk         | 00   | 4,600 K     | PostgreSQL Server                    |         |
| postgres.exe       | puredisk         | 00   | 4,312 K     | PostgreSQL Server                    |         |
| postgres.exe       | puredisk         | 00   | 4,636 K     | PostgreSQL Server                    |         |
| postgres.exe       | puredisk         | 00   | 4,324 K     | PostgreSQL Server                    |         |
| PresentationF      | LOCAL            | 00   | 6,748 K     | PresentationFontCache.exe            |         |
| pvlsvr.exe         | Administ         | 00   | 28,384 K    | Backup Exec PVL Service              |         |
| services.exe       | SYSTEM           | 00   | 5,952 K     | Services and Controller app          |         |
| SLsvc.exe          | NETWO            | 00   | 9,520 K     | Microsoft Software Licensing Service |         |
| smss.exe           | STSTEM           | 00   | 1,046 K     | windows Session Manager              |         |
| snmp.exe           | SYSTEM           | 00   | 5,964 K     | SNMP Service                         |         |
| simplexe 52        | STOTEM           | 00   | 10,500 K    | SIVINE SELVICE                       |         |
| spad.exe           | SYSTEM           | 00   | 14,956 K    | PureDisk Application                 |         |
| spoold.exe         | SYSTEM           | 00   | 321,716 K   | PureDisk Content Router              |         |
| spoolsv.exe        | SYSTEM           | 00   | 7,120 K     | Spooler SubSystem App                |         |
| sqlbrowser.ex      | NETWO            | 00   | 1,416 K     | SQL Browser Service EXE              |         |
| sqlservr.exe *32   | SYSTEM           | 00   | 132,416 K   | SQL Server Windows NT                |         |
| sqlwriter.exe      | SYSTEM           | 00   | 8,852 K     | SQL Server VSS Writer - 64 Bit       |         |
| svchost.exe        | SYSTEM           | 00   | 3,940 K     | Host Process for Windows Services    |         |
| svchost.exe        | SYSTEM           | 01   | 37, 192 K   | Host Process for Windows Services    |         |
| svchost.exe        | SYSTEM           | 00   | 2,960 K     | Host Process for Windows Services    |         |
| svchost.exe        | LOCAL            | 00   | 7,928 K     | Host Process for Windows Services    |         |
| svchost.exe        | SYSTEM           | 00   | 10,652 K    | Host Process for Windows Services    |         |
| svchost.exe        | SYSTEM           | 00   | 5,448 K     | Host Process for Windows Services    |         |
| svchost.exe        | NETWO            | 00   | 7,792 K     | Host Process for Windows Services    |         |
| svchost.exe        | LOCAL            | 00   | 9,232 K     | Host Process for Windows Services    |         |
| svchost.exe        | NETWO            | 00   | 27,012 K    | Host Process for Windows Services    |         |
| svchost.exe        | LOCAL            | 00   | 8,852 K     | Host Process for Windows Services    |         |
|                    | s from all users |      |             |                                      | Endpose |

Figure 5: SNMP Process

e. Locate the snmp.exe process, right-click and select End Process. This step allows the OMSA uninstallation to complete.

Note: Before continuing, verify all running backup jobs have completed.

4. Reboot the system to complete the uninstallation of the Dell Server Administrator.

#### Windows R2 Upgrade

The following section details the steps you need to perform to upgrade the operating system to Windows Server 2008 R2.

- 1. Begin the Windows Server 2008 R2 Upgrade by running the Setup.exe on the Windows Server 2008 R2 media.
- 2. Select the Full Server Installation (not the Server Core).

| Operating system<br>Windows Senior 2008 P2 Standard (Full Installation)                                          | Architecture              | Date modified          |
|----------------------------------------------------------------------------------------------------|---------------------------|------------------------|
| Vindows Server 2008 R2 Standard (Server Core Install                                                             | ation) x64                | 7/14/2009              |
| nis option installs the complete installation of Windo<br>er interface, and it supports all of the server roles. | ws Server. This installat | on includes the entire |
|                                                                                                    |                           |                        |

Figure 6: Full Installation vs Server Core

3. Select the option to **Upgrade**. The system will reboot several times during the upgrade.

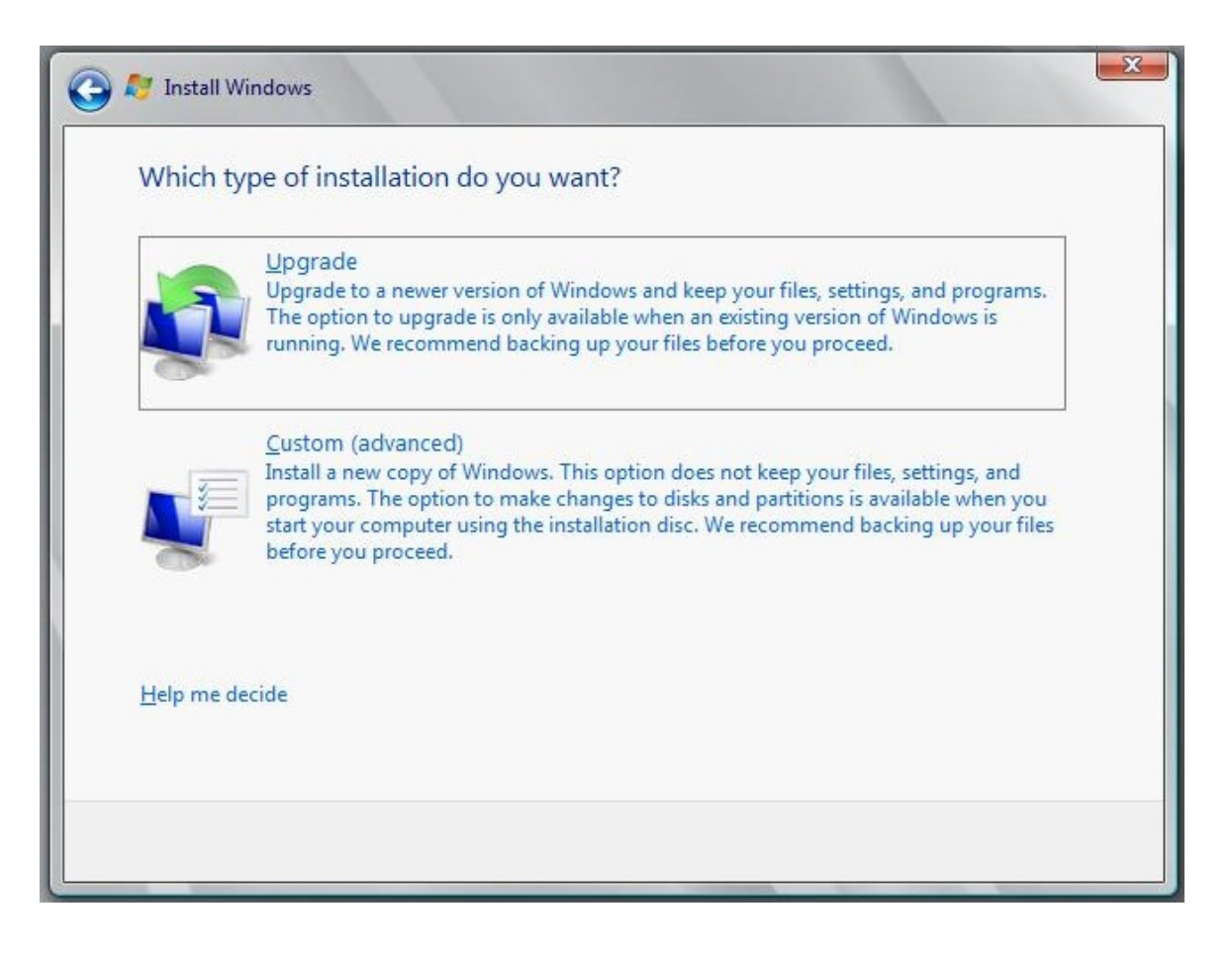

Figure 7: Upgrade vs Custom Install

## Post OS-Upgrade Steps

The following section describes the steps that you must run once the upgrade to Windows Server 2008 R2 is complete and before the DL Backup to Disk Appliance is ready to be used.

- Download the Recovery and Update Utility (RUU) for your platform to a folder on the C:\ drive from <u>http://support.dell.com/support/downloads/</u> Depending on the hardware platform, the appropriate RUU can be downloaded by following the steps below.
  - a. If you are performing the OS upgrade on a DL2000, Windows Server 2008 x64 is the only OS available in the Operating System drop-down list. Select the RUU download available under the IDM dropdown.
  - b. If you are performing the OS upgrade on a DL2100, Windows Server 2008 x64 is the only OS available in the Operating System drop-down list. There are two RUU downloads under the IDM drop-down. Make sure you select the RUU download for Windows Server 2008 R2.

Upgrading from Windows Server 2008 x64 to Windows Server 2008 R2 for CommVault<sup>™</sup> Simpana<sup>™</sup>

| <b>Drivers &amp; Downloa</b>                        | ads for PowerVault DL2100                        |                     |            |              |                             |
|-----------------------------------------------------|--------------------------------------------------|---------------------|------------|--------------|-----------------------------|
| Support Options                                     |                                                  |                     |            |              | Download List               |
| Support Home Page                                   |                                                  | hange Your Produ    | ct         |              | 0 Items selected            |
| Drivers and Downloads                               |                                                  | olo with Drivers on | d Download | c .          | (Add items from results bel |
| Drivers Home                                        | 2                                                | eip with Drivers an | u Downioau | •            | Download                    |
| Dell Supported Operating                            | ? D                                              | ownload Manager     | FAQ        |              | Save/EditList               |
| Systems                                             |                                                  |                     |            |              | Email List                  |
| Product Support                                     |                                                  |                     |            |              | Auto 1 - 2 - 0              |
| ▶Warranty Status                                    | Refine Your Results                              |                     |            | (            | More Details                |
| Support History & Status                            | On antina Quakana (2) Windows Son                | vr 2008 v64         |            |              |                             |
| Software Support                                    | Operating System: 10 Windows Serve               | ar 2006 x64         |            | ·            |                             |
| Global Recycling Options                            | Category: ② All                                  |                     |            | *            | -                           |
| ▶ Boomi                                             |                                                  |                     |            |              | Subscribe to                |
| ▶ Compelient                                        | More Filter Options                              |                     |            |              |                             |
| ▶EqualLogic                                         |                                                  |                     |            |              |                             |
| Order Support                                       | All PowerVault DL2100 (57 files)                 |                     |            |              |                             |
| Ownership Transfers     Delivery                    | Applications (1)                                 |                     |            |              |                             |
| FAQs                                                | 👻 Bios (1)                                       |                     |            |              |                             |
| ▶ Returns                                           | 🕑 CD/DVD (2)                                     |                     |            |              |                             |
| Contact Us                                          | Chipset (1)                                      |                     |            |              |                             |
| Contact Technical Support     Contact Order Support | <ul> <li>Diagnostics (3)</li> </ul>              |                     |            |              |                             |
| Contact Dell Sales     International Support        | Embedded Server Management (2)                   |                     |            |              |                             |
|                                                     | 💿 IDM (2)                                        |                     |            |              |                             |
|                                                     | File Title(s)                                    | Importance          | Release    | Version      | Download & Options          |
|                                                     | Dell - Application                               | Recommended         | 6/9/2011   | 3.3.0.0, A00 | Download                    |
|                                                     | Applies to:                                      |                     |            |              |                             |
|                                                     | PowerVault DL2100 Recovery and<br>Update Utility |                     |            |              | Add To Download Lis         |

Figure 8: Downloading appropriate RUU for DL2100

 c. If you are performing the OS upgrade on a DL2200, there are two OS options available in the Operating System drop-down list. Make sure you select Windows Server 2008 R2 as the Operating System. Only one IDM listing is displayed because the appropriate OS has already been selected.

| Support Home Page                                   |                                                                                                    |                       |          |              | Dowilload List                           |
|-----------------------------------------------------|----------------------------------------------------------------------------------------------------|-----------------------|----------|--------------|------------------------------------------|
|                                                     | <b></b>                                                                                                    | Change Your Product   | t        |              | 0 Items selected                         |
| Drivers and Downloads<br>Drivers Home               | i                                                                                                    | Help with Drivers and | Download | в            | (Add items from results below)           |
| Drivers Help                                        | 3                                                                                                    | Download Manager F    | 40       |              | Download                                 |
| Dell Supported Operating                            | States and States and States | Download manager r    | /104     |              | Save/Edit List                           |
| Technical Subscriptions                             | A DESCRIPTION OF THE OWNER.                                                                                                    |                       |          |              | Email List                               |
| Monitor Drivers                                     |                                                                                                    |                       |          |              |                                          |
| Dell Certified Drivers                              | Refine Your Peoulte                                                                                                    |                       |          |              | Windows 7 Compatibility                  |
| Product Support                                     | Oneret a Sustam (2) Windows Sar                                                                                                    | ver 2008 P2           |          | -            | Wore Details                             |
| EqualLogic Serial Number                            | Operating System: () windows ser                                                                                                    | VEI 2000 R2           |          | •            |                                          |
| Converter                                           | Category. C A                                                                                                    |                       |          |              |                                          |
| Troubleshooting                                     |                                                                                                    |                       |          |              | Subscribe to RSS fe                      |
| Manuals                                             | <ul> <li>More Filter Options</li> </ul>                                                                                                    |                       |          |              |                                          |
| System Configuration     Enterprise Resource Center |                                                                                                    |                       |          |              |                                          |
| Interactive System Teardowns                        |                                                                                                    |                       |          |              |                                          |
| Parts & Upgrades                                    | All PowerVault DL2200 (44 files)                                                                                                    |                       |          |              |                                          |
| My Products and Services Support History & Status   | 👻 Bios (1)                                                                                                    |                       |          |              |                                          |
| Customer Self Repair                                | CD/DVD (1)                                                                                                    |                       |          |              |                                          |
| Recall Information                                  | Chipset (1)                                                                                                    |                       |          |              |                                          |
| Global Recycling Options                            | <ul> <li>Diagnostics (3)</li> </ul>                                                                                                    |                       |          |              |                                          |
| Support by Topic                                    | Embedded Server Management (4)                                                                                                    |                       |          |              |                                          |
| Windows 7                                           | IDM (1)                                                                                                    |                       |          |              |                                          |
| Windows Vista                                       | File Title(s)                                                                                                    | Importance            | Release  | Version      | Download & Options                       |
| Networking and Wireless                             |                                                                                                    | Burnardad             | Date     |              |                                          |
| Support Videos                                      | Dell - Utility                                                                                                    | Recommended           | 0/9/2011 | 3.3.0.0, A00 | Download                                 |
| Coppers videos                                      | Applies to:                                                                                                    | 2                     |          |              | Add To Download List                     |
|                                                     | <ul> <li>PowerVault DL2200 Recovery and<br/>Update Utility</li> </ul>                                                                                                    | 1                     |          |              | <ul> <li>Add to Download List</li> </ul> |

Figure 9 : Downloading appropriate RUU for DL2200

2. If you are performing the OS upgrade on a DL2100 or DL2200, download and install the OS Driver Pack available under the Lifecycle Controller drop-down.

| 🔵 🗢 http://support.dell                                  | .com/support/downloads/driverslist.aspx?os=WS8                                                                                                    | R28ccatid=-18cdateid | - <del>4</del> 7 | 🗙 🛃 Google     |                                         |
|----------------------------------------------------------|----------------------------------------------------------------------------------------------------|----------------------|------------------|----------------|-----------------------------------------|
| 🗞 Convert 👻 🔂 Select                                     |                                                                                                    |                      |                  |                |                                         |
| avorites 🛛 🚖 🙋 Daisy 🔧 G                                 | oogle 🧱 Raritan Gateway ThickClie 🔊 Web S                                                                                                    | Slice Gallery 🔻      |                  |                |                                         |
| Drivers & Downloads                                      |                                                                                                    |                      | 🗄 ×              | 🛯 🕶 🖶          | ▼ Page ▼ Safety ▼ Tools ▼               |
| oyatema                                                  | and the second second se |                      |                  | •              | Email List                              |
| Product Support Warranty Status Support History & Status | Refine Your Results                                                                                                    |                      |                  | (              | Windows 7 Compatibility<br>Nore Details |
| My Products and Services                                 | Operating System: (2) Windows Serve                                                                                                    | r 2008 R2            |                  | •              |                                         |
| Global Recycling Options                                 | Category: ② All                                                                                                    |                      |                  | •              | Subscribe to PSS for                    |
| Compelient     FoualLogic                                | More Filter Options                                                                                                    |                      |                  |                |                                         |
| Order Support                                            |                                                                                                    |                      |                  |                |                                         |
| Order Status                                             | All PowerVault DL2200 (44 files)                                                                                                    |                      |                  |                |                                         |
| Delivery                                                 | Bios (1)                                                                                                    |                      |                  |                |                                         |
| ▶FAQs<br>▶Missing, Wrong or Damaged                      | CD/DVD (1)                                                                                                    |                      |                  |                |                                         |
| ▶ Returns                                                | Chipset (1)                                                                                                    |                      |                  |                |                                         |
| Contact Us                                               | <ul> <li>Diagnostics (3)</li> </ul>                                                                                                    |                      |                  |                |                                         |
| Contact Technical Support                                | <ul> <li>Embedded Server Management (4)</li> </ul>                                                                                                    |                      |                  |                |                                         |
| Contact Dell Sales     International Support             | 🕑 IDM (1)                                                                                                    |                      |                  |                |                                         |
|                                                          | <ul> <li>Lifecycle Controller (4)</li> </ul>                                                                                                    |                      |                  |                |                                         |
|                                                          | File Title(s)                                                                                                    | Importance           | Release<br>Date  | Version        | Download & Options                      |
|                                                          | Dell - Application                                                                                                    | Optional             | 3/9/2011         | 1.5.0.671, A00 | Download                                |
|                                                          | Lifecycle Controller                                                                                                    |                      |                  |                | Add To Download List                    |
|                                                          |                                                                                                    |                      |                  |                | More Download Options                   |
|                                                          | Dell - Application                                                                                                    | Ortical              |                  |                | Download                                |
|                                                          | Lifecycle Controller Repair Package                                                                                                    | Optional             | 3/14/2011        | 1.5.0, 25_A00  | + Add To Download List                  |
|                                                          | Dell - Application                                                                                                    | Optional             | 3/9/2011         | 6.5.0.12, A00  | Download                                |
|                                                          | Applies to:     OS Drivers Pack                                                                                                    |                      |                  |                | Add To Download List                    |
|                                                          |                                                                                                    |                      |                  |                | More Download Options                   |
|                                                          | Dell - Application                                                                                                    |                      |                  |                | Download                                |

Figure 10: Downloading the OS Driver pack

3. Download Dell Server Administrator and unzip to a folder on the C:\ drive.

Note: The default folder location is C:\OpenManage.

| WinZip Self-Extractor - OM-SrvAdmin-Dell-W                                                        | /eb-WIN-6 🗙 |
|---------------------------------------------------------------------------------------------------|-------------|
| To unzip all files in this self-extractor file to the<br>specified folder press the Unzip button. | Unzip       |
| Unzip to folder:                                                                                  | Run WinZip  |
| c:\OpenManage Browse                                                                              | Close       |
| Overwrite files without prompting                                                                 | About       |
|                                                                                                   | Help        |
| Ltopping WindowsServer2000-KE942298-v4-x98                                                        | 47.6        |

Figure 11: Unzipping the OpenManage WebPack

4. Run RUU to update the Dell applications and re-install OMSA. When prompted for the location of OMSA, choose the location specified in step 3.

Upgrading from Windows Server 2008 x64 to Windows Server 2008 R2 for CommVault<sup>™</sup> Simpana<sup>™</sup>

| Dell™ PowerVault™ DL Appliance Recovery and Updat                                                | e Utility | 0      |
|--------------------------------------------------------------------------------------------------|-----------|--------|
|                                                                                                  | Install   | Status |
| Install Windows Server Roles and Features                                                        |           |        |
| Dell <sup>™</sup> PowerVault <sup>™</sup> DL Appliance Applications (NOTE: May require a reboot) | •         |        |
| Dell <sup>™</sup> OpenManage <sup>™</sup> Server Administrator                                   | •         |        |
| Re-install the backup application                                                                | E         |        |
| 3.4.0.0                                                                                          | Go        | Finish |

Figure 12: Running RUU

5. For the DL2100 and DL2200 appliances, view the Compatibility tab in the Appliance Console for any required software updates (BIOS, drivers, firmware).

| Hon          | e Settings                              | Support Compatibility                                                   |              | ļ |
|--------------|-----------------------------------------|-------------------------------------------------------------------------|--------------|---|
| pliance      | Compatibility Manager                   |                                                                         |              |   |
| profile nan  | ne :                                    | DL2200 Appliance Stack                                                  |              |   |
| Descriptio   | n :                                     | Verifies the compatibility of various hardware and software components. |              |   |
| /ersion :    |                                         | 330                                                                     |              |   |
| Status :     |                                         | A Warning                                                               |              |   |
| Refresh.co   | impatibility information                |                                                                         |              |   |
| Click on a d | component in this list for detailed inf | formation                                                               |              |   |
| Status       | Name                                    | Description                                                             | Version      |   |
|              | Dell PowerVault DL Configur             | Used for initial setup and configuration of the DL Backup to Disk Ap    | 2.2.00       |   |
| <b>V</b>     | Dell PowerVault DL Applianc             | Enables appliance management from a single console                      | 2.3.00       |   |
|              | Dell PowerVault DL Compati              | Verifies appliance software and hardware version compatibility          | 1.2.00       |   |
| <b>V</b>     | Hardware provider for Micro             | Enables Virtual Disk Service (VDS) support for PERC hardware            | 91.02.36.15  |   |
|              | Dell Openmanage Server A                | Systems and Storage Management Application                              | 6.5.0        |   |
| ~            | BIOS                                    | Appliance BIOS                                                          | 1.6.3        |   |
| -            |                                         |                                                                         |              |   |
| 1            | PERC H700 Integrated Driver             | Driver for PERC H700 Integrated RAID Controller                         | 4.23.0.64    |   |
|              | PERC H700 Integrated Firm               | Firmware for PERC H700 Integrated RAID Controller                       | 12.10.1-0001 |   |
|              | PERC H800 Adapter Driver                | Driver for PERC H800 Adapter RAID Controller                            | 4.23.0.64    |   |
|              | PERC H800 Adapter Firmware              | Firmware for PERC H800 Adapter RAID Controller                          | 12.10.1-0001 |   |
|              | Broadcom NetXtreme Firmw                | Firmware for Broadcom NICs                                              | 6.2.14       |   |
| A            | Broadcom NetXtreme Driver               | Driver for Broadcom NICs                                                | 14.2.3       |   |

Figure 13: Compatibility Tab

6. Download the required software updates from support.dell.com/support/downloads by navigating to the appropriate platform page as listed below.

| PowerVault Appliance Version | Platform to download software updates |
|------------------------------|---------------------------------------|
| PowerVault DL2000            | PowerEdge 2950                        |
| PowerVault DL2100            | PowerEdge R710                        |
| PowerVault DL2200            | PowerEdge DL2200                      |

Note: Select Windows Server 2008 R2 as the operating system before selecting and downloading any updates. Also, select the Update Package for Microsoft Windows format if available.

| D Suggested Stes . 19 CAPPs                                                                                                    |                                                                                                    | 5 . 13 . 13 m . Pase .                                                                                                    |
|----------------------------------------------------------------------------------------------------|----------------------------------------------------------------------------------------------------|----------------------------------------------------------------------------------------------------|
|                                                                                                    |                                                                                                    | Ca Ca un de Lode                                                                                                    |
| Drivers & Download                                                                                                    | ds for PowerVault DL2200                                                                                                    |                                                                                                    |
| Sepport Options                                                                                                    |                                                                                                    | Download List                                                                                                    |
| Support Home Page                                                                                                    |                                                                                                    | O Home subscript                                                                                                    |
| Drivers and Downloads                                                                                                    | Change Your Product                                                                                                    | (Add items from results below)                                                                                                    |
| Crivers Home     Crivers Hels                                                                                                    | Heip with Drivers and Downloads                                                                                                    | Download                                                                                                    |
| Dell Supported Operating     Systems                                                                                                    | 2 Download Manager FAQ                                                                                                    | Save/EditList                                                                                                    |
| Technical Subscriptions     Monitor Onlines                                                                                                    |                                                                                                    | Email List                                                                                                    |
| Dell Certified Drivers                                                                                                    | Patina Your Pasulta                                                                                                    | Windows 7 Compatibility                                                                                                    |
| Product Support                                                                                                    | Onerating Scalary (2) Wildows Server 2008 R2 .                                                                                                    | More Details                                                                                                    |
| Equal opic Serial Number     Converter                                                                                                    | Column () 41                                                                                                    |                                                                                                    |
| Troubleshooting                                                                                                    | Cargo) of N                                                                                                    | Subscribe to RSS feed                                                                                                    |
| System Configuration                                                                                                    | More Filter Options                                                                                                    |                                                                                                    |
| <ul> <li>Interactive System Teardowns</li> </ul>                                                                                                    | All PowerVault DI 2200 (44 files)                                                                                                    |                                                                                                    |
| Wy Products and Services                                                                                                    | Bost1                                                                                                    |                                                                                                    |
| <ul> <li>Support History &amp; Status</li> <li>Dispatch Status</li> </ul>                                                                                                    | - compan                                                                                                    |                                                                                                    |
| Customer Self Repar     Espress Service Code Converter                                                                                                    |                                                                                                    |                                                                                                    |
| <ul> <li>Recall Information</li> <li>Global Recycling Options</li> </ul>                                                                                                    | Chipset (1)                                                                                                    |                                                                                                    |
|                                                                                                    | Thegeostics (3)                                                                                                    |                                                                                                    |
| Support by Topic<br>Hitl Inpice                                                                                                    | <ul> <li>Embedded Server Management (4)</li> </ul>                                                                                                    |                                                                                                    |
| <ul> <li>Windows 7</li> <li>Windows XP</li> </ul>                                                                                                    | 💌 IDM (1)                                                                                                    |                                                                                                    |
| <ul> <li>Windows Vista</li> <li>Networking and Wireless</li> </ul>                                                                                                    | S Lifecycle Controller (4)                                                                                                    |                                                                                                    |
| Security & Virus     Support Videos                                                                                                    | 😴 Network (10)                                                                                                    |                                                                                                    |
|                                                                                                    | SAS Non-RAID Controllers (2)                                                                                                    |                                                                                                    |
| Order Support<br>• Order Stelve                                                                                                    | <ul> <li>SAS RAID Controller (3)</li> </ul>                                                                                                    |                                                                                                    |
| Delivery   FAQs                                                                                                    | File Title(s) Importance Release Version                                                                                                    | Download & Options                                                                                                    |
| <ul> <li>Missing, Wrong or Demaged</li> <li>Returns</li> </ul>                                                                                                    | Dell-Driver Recommended 11/11/2010 4.31.1.84, A                                                                                                    | 42 Download                                                                                                    |
|                                                                                                    | Apples to:<br>• PERC HBD0 Adapter                                                                                                    | + Add To Download List                                                                                                    |
| Warranty Information  Vierranty Status                                                                                                    | - PERC H700 Integrated                                                                                                    | + More Download Options                                                                                                    |
| Extend & Upgrade Warranty                                                                                                    |                                                                                                    |                                                                                                    |
| Expred Warranty Service                                                                                                    |                                                                                                    | Download                                                                                                    |
| Expired Warranty Service     Service Contracts     Retail Registration                                                                                                    | Apples to: Recommended 3/23/2011 12.10.1-000<br>A07                                                                                                    | H. + Add To Download List                                                                                                    |
| Expired Varianty Barroe     Served Entracts     Reball Repairsion     Reball Repairsion     port/downloads/format.aspx?ciu.us     - Windows Internet Explorer provid     //support.dot.com                                                                                                    | Apples In: Beservended 3/23/2011 <sup>11</sup> : 15 -5:00<br>Als endes genblevierde 20046/bilde-46/brefe<br>helde P201425/brefe<br>by Del Clenet Engineering Team<br>day Del Clenet Engineering Team                                                                                                    | Coverbad     * Add To Download List     * Add To Download List     Cool intrant   Protected Mode: Off                                                                                                    |
| Logent Usersen, Service     Service Comparison Service     Service Comparison     Research Service     Service Comparison     Service Comparison     Servic | Apples Is: Reconvended 3/232011 12.15.1-00<br>Mir endes gendelseischild-2004/6/Mid-460arle<br>seide 7/2314250verc<br>d by Delt Clent Engineering Team<br>Stiftmattappic under endes gendelseischild-2014250vercent-2014<br>Stiftmattappic under endes gendelseischild-2014250vercent-2014<br>Stiftmattappic under endes gendelseischilder endes gendelseischilder endes gendelseischilder endes gendelseis                                                     | I. A To Constant List<br>Casel Internet   Pretered Mode: Off<br>constant • fry x € Grager<br>SSD @ DM ● Intellicat ▲ MapQuet @ M<br>© • © • © · © @ • Days • Sa                                                                                                    |
| Contract Varianty Lenvice     Since Characteria     Annual Registration     Annual Registration     Annual Registration     Woodway Internet Explorer provid     Woodway Internet Explorer provid     Woodway Internet Explorer provide     Suggested Sites • \$2 CAPPs     ds     Detect States = Contact Up (1)                                                                                                    | Ageles In: Beservender 3/23/2011 12 15 -5.00<br>Als endes genälsdevietid-220046/blod-460arle<br>and by Delt Greet Engineering Team<br>als format applicable refers genälsdeviced-22 (45/bid-460arlessed-422/2250arcent-265<br>Storege III: Choncke @ cragitist III: CV B C. D CV Mark III: Delt 4* ellay III: HOD<br>or Chel                                                                                                    | I                                                                                                    |
| A speed spreadly during     A speed spreadly during     A speed Spreadly during     A speed Spreadly during spreadly downloads, Terminal angel Constant     A spreadly downloads, Terminal angel Constant     A spreadly downloads, Terminal     A spreadly downloads, Terminal                                                                                                    | Agters II: Besenwender 3232011 13.19.100<br>All embangenhöterichet 30040/biblen 460mil einde 72334250verc: 1477<br>all by Delt Clerent Engineering Team<br>distantistup: Crustelle enforte genförerichet 2014/2014/2014/2014/2014/2014/2014/2014/                                                                                                    | A of To Dennified Unit     A of To Dennified Unit     Local Internet   Pretected Mode Off      Emoto                                                                                                    |
| A care contract, dimensioned and the contract dimension of the contract dimension of the contract dimensis and the contract dimension of the contract dimension of the co | Agters II: Besenwender 3232011 13:15:500<br>Art7<br>Alternötsrigenötericitel: 20048/354d=466teris<br>eldin Zall 4256veric<br>el by Dati Client Engineering Team<br>di Yomat aspolte sollis endine genätise centra. 20<br>Stolladi: Händessedel: 720/256terecer. 268<br>Microsoft & Chonick & ersigster @ CVID: Dr CV Maint @ Dell #* elliy @ HOD-<br>or Chel<br>et<br>Contenunity                                                                                                    | N. A To Complete<br>A Clocal internet   Pretected Mode: Off<br>Complete<br>Store   + +   ×   ← Coople<br>Coople<br>Store   + +   ×   ← Coople<br>Coople<br>DM ● DetExate<br>Premer Loga = Store In: Cat<br>Starth Q                                                                                                    |
| Contract Contract, Service     Contract Contract, Service     Contract Contract, Service     Contract Contract Contract Contract     Contract Contract Contract     Contract Contract Contract     Contract Contract Contract     Contract Contract Contract     Contract Contract Contract     Contract Contract Contract     Contract Contract Contract     Contract Contract Contract     Contract Contract Contract     Contract Contract Contract     Contract Contract Contract     Contract Contract Contract     Contract Contract Contract     Contract Contract     Contract Contract     Contract Contract     Contract Contract     Contract Contract     Contract Contract     Contract Contract     Contract Contract     Contract Contract     Contract Contract     Contract Contract     Contract     Co | Agters to Recommended 3232011 12.15.5.00<br>Art microsogen Addeciende 200046/88464-660ards and R2334256yver:<br>ad by Delt Clent Engineering Team<br>du Yomatusputcu statuendus gandutercool 20 1450564-855 related 42234256yvercer, 264<br>de Coogle & Chooke @ cregater @ CVD C. D CV Ment @ Delt eff elley @ ) HOD-<br>re Chel<br>et Contenually                                                                                                    | t.<br>A Conclusion<br>A Construct List<br>Construct + 4+ 2× 100 Construct<br>Construct + 4+ 2× 100 Construct<br>SSD 20 DM € Intellicant ★ MapQuest 20 M<br>Premericing Sign In Con-<br>Starth Q                                                                                                    |
| Constanting Service     Constanting Service     Constanting Service     Constanting Service     Constanting Service     Constanting Service     Constanting Service     Constanting Service     Constanting Service     Constanting Service     Stropp Service     Stropp Service     Stropp Service                                                                                                    | Argenes to Recommended 3/23/2011 12.15.15.00<br>Arg 2010<br>Mix mitosis gemitolericindi-2004/8/8/bid-4/6/birles<br>and by Dark Cleaner Engineering Team<br>du Yomat Laguitor under ender 2017 VII V. C. Mitotic - 8/26/8/25/0/erccrt. 2/04<br>Mitocogie & Chiencie & enginist @ CVII V. C. CV Maint @ Dall are ellay @ MOD-<br>ar Chiel<br>et Conternunity                                                                                                    | t.<br>A do To Downlaid List<br>C Local Internet   Pretered Mode: Off<br>termitor                                                                                                    |
| experiments and an experiment and an experiment ander an experiment and an experiment and an experiment and an expe | Agters II: Besenvender 3232011 13.18.5.00<br>Alternötsigenötericisch 2004/835bal-860viel siede 203425boer: 14.57<br>alternötsigenötericisch 2004/835bal-860viel siede 203425boer: 14.55<br>alternötstagszuferseling Team<br>alternötstagszuferseling Team<br>Bildebid-860vielsende 2020236verent. 265<br>Bildebid-860vielsende 2020236verent. 265<br>alternötstagszufer (2010) 14. (* CVMart (2010) 44.67<br>alternötstagszufer (2010) 14.55<br>alternötstagszufer (2010) 14.55<br>alternötstagszu | t.<br>A do To Conclud Ust<br>Case internet   Pretered Mode: Off<br>Internet ↓ Free Conclusion<br>State internet (Pretered Mode: Off<br>Internet Case<br>Freering Sign In: Case<br>Freering Sign In: Case<br>Internet Case<br>State internet (Pretered Mode: Case<br>Freering Sign In: Case<br>Internet Case<br>Internet Ca                                                                                                    |
| Construction of the second second secon | Agters II: Becommender 3232011 13:15:500<br>Aff<br>Mirendes gendetende 200480.block-460min<br>al by Dati Clean Engineering Team<br>do Yomat applie wilder gendider control 20<br>Statuted Wilder Begineering Team<br>do Yomat applie wilder gendider control 20<br>Statuted Wilder Begineering Team<br>do Yomat applie wilder gendider control 20<br>Statuted Wilder Begineering Team<br>do Yomat applie wilder wilder Begine Wilder Begine wilder Begine<br>Statuted Wilder Begineering Team<br>do Yomat applie wilder Begine Wilder Begine Wilder Begine<br>Statuted Wilder Begineering Team<br>Statuted Wilder Begineering Team     | N. A To Complete<br>A to cal internet   Pretected Mode: Off<br>amate: • (+)   ×   ≤ Coopie<br>amate: • (+)   ×   ≤ Coopie<br>amate: • (+)   ×   ≤ Coopie<br>amate: • (+)   ×   ≤ Coopie<br>amate: • (+)   ×   ≤ Coopie<br>amate: • (+)   ×   ≤ Coopie<br>amate: • (+)   ×   ≤ Coopie<br>amate: • (+)   ×   ≤ Coopie<br>Amate: • (+)   ×   ≤ Coopie<br>Amate: • (+)   ×   < Coopie<br>Amate: • (+)   ×   < Coopie<br>Amate: • (+)                                                                                                    |
| expert development, development, develo | Agenes to: 12.15.1.00<br>Mierordzse gen Affectiende 200048/bible-466ords weide 723124256veic<br>el ky Dat Clenet Engineering Team<br>die Format.sap.7cs.stifte endling gen die encode 20<br>die Community (Community)<br>en Ower<br>et Community<br>Doads<br>File Formats: Dell PERC H800 Acapter                                                                                                    | t.<br>A Concentration<br>A Local internet   Pretected Mode: Off<br>Constant + 4+ (∞) (A Cooper<br>Constant + 4+ (∞) (A Cooper<br>(Cooper<br>(Cooper |
| expert internet service     expert internet internet service     vorait internet Captorer provid     vorait deservice     vorait deservice                                                                                                    | Agenes III: Recommended 3/23/2011 12.15.15.00<br>Agenes III: Agenes III: Agenes IIII: Agenes III: Agenes                                                                                                    | t.<br>A do To Downlasd List<br>Constant I Pretered Mode: Off<br>Constant + f+ x & Coopie<br>Constant + f+ x & Coopie<br>State + Description<br>Premer Ligs Sign III Cat<br>Search - Cat<br>Search - Cat                                                                                                    |
| experiments and a constraint of the constraint of the constra | Agters II: Becommender 3232011 13-19-500<br>All embors genitotericede 200403/bit-460mini edel #2334250verc: 1<br>all by Del Clemet Engineering Team<br>distantiatural coulds embin genitotericede 2: 1456bit-6464biteseede 42234250vercet - 266<br>20 Google & Chemick @ cragatist @ CV 0 V P CVMaint @ Del eff effy; @ HOD<br>re Chel<br>et Community<br>Deads<br>File Formats: Dell PERC H800 Acapter<br>Description: WrDena 2008 R2 44 IR Chemic V PERC H700H600 Controllers<br>Several tits formats are available for the file yer save selected. Please choose from one                                                                                                    | IL Cool Internet  <br>IL Cool Internet  <br>IL Cool Internet  <br>Internet  <br>Inter                                                                                                   |
| Consequences of an one of a consequence of an one of a consequence of a consequence of | Agenes In:     Reservemented:     3/2/2/011       Mirendossigendodevicede 2004/8/04-4/6/0444     Additional actional actionactionactional actional actionactional actional actional actional                                                                                                    | N. + Add To Downlad List<br>• Add To Downlad List<br>• Local internet   Pretected Mode: Off<br>• Local internet   Pretected Mode: Off<br>• State   •   •   •   •   •   •   •   •   •                                                                                                    |
| electropy developed a developed developed | Agenes In:     Reservemented:     3/23/2011     12.15 1-500       Mixembase geneticited:     2/23/2014     4/27       Mixembase geneticited:     2/2014     4/27       Mixembase geneticited:     2/2014                                                                                                    | I. Conclusion<br>A data to Connelized List<br>C Local internet   Pretected Mode: Off<br>Connect + fr (x) (x) Congin<br>Connect + fr (x) (x) Congin<br>Constant + fr (x) (x) Congin<br>Fremericing Sign in Car<br>Search C + freedeals<br>Fremericing Sign in Car<br>Search C + freedeals<br>(h) Account (+) Freedeals<br>Congenericing Sign in Car<br>Search C + freedeals<br>(h) Account (+) Freedeals<br>Congenericing Sign in Car<br>Search C + freedeals<br>(h) Account (+) Freedeals<br>Congenericing Sign in Car<br>Search C + freedeals<br>(h) Account (+) Freedeals<br>(h) Account (+) Freedeals<br>(h) Account (+                                                                                                    |
| electronic diverses     electronic diverses     electronic diverses     electronic diverses     electronic diverses     electronic diverses     electronic diverses     electronic diverses     electronic diverses     electronic diverses     electronic diverses     electronic diverses     electronic diverses     electronic diverses                                                                                                    | Agents In:     Recommender     3232011       All embors gen/Activiced::3004/05/bid=46/bid=46/bid=32425/bicerc     Anti-Activiced::3004/05/bid=46/bid=32425/bicerc       All embors gen/Activiced::3004/05/bid=46/bid=46/bid=32425/bicerc     Anti-Activiced::3004/bid=32425/bid=32425/bicerc       All bodd Climat Engineering Team     Anti-Activiced::3004/bid=32425/bid=32425/bid=3245/bid=32425/bid=32425/                                                                                                    | t.<br>A download<br>A do To Download List<br>Clocal internet   Pretected Mode: Off<br>Constant + fr   x   ( Coopie<br>Coopie<br>State - State - State - State - State<br>State - State - State - State - State<br>State - State - State - State - State<br>State - State - State - State - State<br>State - State - State - State - State<br>State - State - State - State - State<br>State - State - State - State - State<br>State - State - State - State - State<br>- State - State - State - State - State<br>- State - State - State - State - State<br>- State - State - State - State - State - State<br>- State - State - State - State - State - State - State - State<br>- State - State - Sta                                                                                                    |
| element of the second of the second of  | Agents In:     Reservementer:     32320111       All embors gen/hoteviceds-2004/80/bet-466/erel     aedit-2031/256/vercit       All embors gen/hoteviceds-2004/80/bet-466/erel     aedit-2031/256/vercit       All back Cleant Engineering Team     aedit-2031/256/vercit       Bit back Cleant Engineering Team     aedit-2031/256/vercit       Bit back Cleant Engineering Team     aedit-2031/256/vercit                                                                                                    | N. • Add To Converted<br>• • Add To Converted List<br>• • Add To Converted List<br>• • Clocal internet (Pretched Mode: Off<br>• • • • • • • • • • • • • • • • • • •                                                                                                     |
| Consequences of an one of a consequence of a consequenconsequence of a consequence of a consequence of a consequence of  | Applex II:     Recommender     3232011     1213 1.00       Minerobasigen/Advicedd-2004/80/bed-#66/erel     aedd-R2014/25/overc     1       Minerobasigen/Advicedd-2004/80/bed-#66/erel     aedd-R2014/25/overc     1       Minerobasigen/Advicedd-2004/80/bed-#66/erel     aedd-R2014/25/overc     1       Minerobasigen/Advicedd-2004/80/bed-#66/erel     2     1       Minerobasigen/Advicedd-2004/80/bed-#66/erel     2     1       Minerobasigen/Advicedd-2004/80/bed-#66/erel     2     1       Minerobasigen/Advicedd-2004/80/bed-#66/erel     2     1       Minerobasigen/Advicedd-2004/80/bed-#66/erel     2     1       Minerobasigen/Advicedd-2004/2004/2004/2004/2004/2004/2004/2004                                                                                                    | t.<br>A Concentration<br>A Construction<br>A Construction<br>A Constr                                                                                                    |
| electromy development of the second of the second of  | Applies II:     Reservemented:     3/23/2011     12/15/1-500       MicroDos gen Alderication 2000426/biole-460ards     andre 20104258/arcs     4/27       MicroDos gen Alderication 2000426/biole-460ards     andre 20104258/arcs     4/27       MicroDos gen Alderication 2000426/biole-460ards     andre 20104258/arcs     4/27       MicroDos gen Alderication 2000426/biole-460ards     andre 20104258/arcs     4/27       MicroDos and Doseficial gendiaterication     2/05/06/direction     2/07       MicroDos and Doseficial gendiaterication     andre 20104     andre 20104258/arcs       MicroDos and Doseficial Biological and Doseficial Biological Action Control Biological Biological Biolo                                                                                                    | N. A downlasd<br>A downlasd<br>A downlasd List<br>Connects + fr (> A downlasd List<br>Connects + fr (> A downlasd List<br>Connects + fr (> A downlasd List<br>Connects + fr (> A downlasd List<br>Connects + fr (> A downlasd + fr (+ ) f #eddads<br>Connects + fr (> A downlasd + ) fr (+ ) f #eddads<br>Connects + fr (> A downlasd + ) fr (+ ) f #eddads<br>Connects + fr (> A downlasd + ) fr (+ ) f #eddads<br>Connects + fr (> A downlasd + ) fr (+ ) f #eddads<br>Connects + fr (> A downlasd + ) fr (+ ) f #eddads<br>Connects + fr (> A downlasd + ) fr (+ ) f #eddads<br>Connects + fr (> A downlasd + ) fr (+ ) f #eddads<br>Connects + fr (> A downlasd + ) fr (+ ) f #eddads<br>Connects + fr (+ ) f (+ ) f (                                                                                                    |
|                                                                                                    | Agents In:     Reservementer:     32320111       All embors gen/hoteviceds:200405/biol=460vels     Scied:R2334250verc       All embors gen/hoteviceds:200405/biol=460vels     Scied:R2334250verc       All bodies     Scied:R2334250verc       All bodies     Scied:R2334250verc       All bodies     Scied:R2334250verc       All bodies     Scied:R2334250verc       All bodies     Scied:R2334250verc       All bodies     Scied:R2334250verc       All bodies     Scied:R2334250verc       All bodies     Scied:R234250verc       All bodies     Scied:R234250verc                                                                                                    | N. Add to Developed<br>A total internet   Pretected Mode Off<br>Store   Pretected Mode Off<br>Store   Pretected Mode Off<br>Store   Pretected Mode Off<br>Store   Pretected Mode Off<br>Store   Pretected Mode Off<br>Store   Pretected Mode Off<br>Pretected Note:   Pretected Mode Off<br>Pretected Note:   Pretected Mode Off<br>Pretected Note:   Pretected Mode Off<br>Pretected Note:   Pretected Mode Off<br>Pretected Note:   Pretected Mode Off<br>Pretected Note:   Pretected Note:   Pretected No                                                                                                    |
|                                                                                                    | Agents II:     Reservementer     32202011       All embors genActivitied - 200448/bible-466/enel     Sector 2012       All embors genActivitied - 200448/bible-466/enel     Sector 2012       All ball Cleant Engineering Team     Sector 2012       All ball Cleant Engineering Team     Sector 2012       Codes     Chemick @ cregitist @ CVP & C CVM and @ Dell #* elley @ HOD       Codes     Concernantly       Content as poll PERC H4000 Action to the sector 2012       Pile Formats: Dell PERC H4000 Action to the sector 2012       Sector 2012       Pile Formats: Dell PERC H4000 Action to the sector 2012       Pile Formats: Dell PERC H4000 Action to the sector 2012       Pile Formats: Dell PERC H4000 Action to the sector 2012       Pile Formats: Dell PERC H4000 Action to the sector 2012       Pile Formats: Dell PERC H4000 Action to the sector 2012       Pile Formats: Dell PERC H4000 Action to the sector 2012       Pile Formats: Dell PERC H4000 Action to the sector 2012       Pile Formats: Dell PERC H4000 Action to the sector 2012       Pile Formats: Dell PERC H4000 Action to the sector 2012       Pile Formats: Dell PERC H4000 Action to the sector 2012       Pile Formats: Dell PERC H4000 Action to the sector 2012       Pile Formats: Dell PERC H4000 Action to the sector 2012       Pile Formats: Dell PERC H4000 Action to the sector 2012       Pile Formats: Dell PERC H4000 Action to the sector 2012       Pile Formats: Del                                                                                                    | N. + Add To Download List<br>• + Add To Download List<br>• • Local internet   Pretched Mode: Off<br>• • • • • • • • • • • • • • • • • • •                                                                                                     |
|                                                                                                    | Applex II:     Reservementer     3232011     1213 1.00       MirendessigenAdericede 200448/bide-466erel     acids/2014256ereic     1       MirendessigenAdericede 200448/bide-466erel     acids/2014256ereic     1       ad by Dati Clenet Engineering Team     1     1       dot format asporter softler ending and detected 22     1     1       MirendessigenAdericede 200428/bide-466erel     2     1       MirendessigenAdericede 200428/bide-466erel     2     1       MirendessigenAdericede 200428/bide-466erel     2     1       MirendessigenAdericede 200428/bide-466erel     2     1       MirendessigenAdericede 200428/bide-466erel     2     1       MirendessigenAdericede 200428/bide-466erel     2     1       MirendessigenAdericede 200428/bide     Crister     2       MirendessigenAdericede 200428/bide     Crister     2       MirendessigenAdericede 200428/bide     Crister     2       MirendessigenAdericede 200428/bide     Crister     2       MirendessigenAdericede 200428/bide     Crister     2       MirendessigenAdericede 200428/bide     Crister     2       MirendessigenAdericede 200428/bide     Crister     2       MirendessigenAdericede 200428/bide     Crister     2       MirendessigenAderined 200428/bide     Crister     2                                                                                                    | n.<br>• A do To Downlad Ust<br>• A do To Downlad Ust<br>• Consistent of Preteriod Mode: Off<br>• Local Internet (Preteriod Mode: Off<br>• State of Downlad Ust<br>• Premer Logn Sign III Consistent<br>• Premer Logn Sign III Consistent<br>• Downlad Ust<br>• Downlad Ust<br>• Downlad                                                                                                    |
|                                                                                                    | Agents II:     Recommender     32320111       All embors gen/Activiced::3004/83/bid:=86/bid!     Recite:R233425/bid:       All embors gen/Activiced::3004/83/bid:=86/bid!     Recite:R233425/bid:       All bid:     Recite:R233425/bid:       All bid:     Recite:R233425/bid:       All bid:     Recite:R233425/bid:       All bid:     Recite:R233425/bid:       All bid:     Recite:R233425/bid:       All bid:     Recite:R233425/bid:       All bid:     Recite:R233425/bid:       All bid:     Recite:R233425/bid:       All bid:     Recite:R233425/bid:       All bid:     Recite:R233425/bid:       All bid:     Recite:R23425/bid:       All bid:     Recite:R23425/bid:       All bid:     Recite:R23425/bid:       All bid:     Recite:R23425/bid:       All bid:     Recite:R23425/bid:       All bid:     Recite:R23425/bid:       All bid:     Recite:R23425/bid:       All bid:     Recite:R23425/bid:       All bid:     Recite:R23425/bid:       All bid:     Recite:R23425/bid:       All bid:     Recite:R23425/bid:       All bid:     Recite:R23425/bid:       All bid:     Recite:R23425/bid:       All bid:     Recite:R23425/bid:       All bid:     Recit:R23425/bid:                                                                                                    | N. A downlasd<br>A downlasd<br>A downlasd List<br>Constant Pretered Mode: Off<br>Constant Pretered Mode: Off                                                                                                    |
|                                                                                                    | Append In:     Reservementer     32020111       All embods gen/Activiced: 2004/80/bid=46/bid=46/bid=32020101     Art 7       All embods gen/Activiced: 2004/80/bid=46/bid=46/bid=32020101     Art 7       All embods gen/Activiced: 2004/80/bid=46/bid=46/bid=46/bid=320200101     Art 7       All embods gen/Activiced: 2004/80/bid=46/bid=46/bid=46/bid=46/bid=46/bid=320200101     Art 7       All operations and the gen/Activiced: 2004/80/bid=46/bid=46/bid=4                                                                                                    | N. Add To Convolution<br>Clocal internet   Pretected Mode: Off<br>Standard Local Internet   Pretected Mode: Off<br>Standard Local Internet   Pretected Mode: Off<br>Standard Local Internet   Pretected Mode: Off<br>Standard Local Internet   Pretected Mode: Off<br>Standard Local Internet   Pretected Mode: Off<br>Pretect Local Internet   Pretected Mode: Off<br>Standard Local Internet   Pretected Mode: Off<br>Pretect Local Internet   Pretected Mode: Off<br>Pretect Local Internet   Pretected Pretect   Pretected Note:   Pretected Doubles:   Pretected Doubles:   Pretected Do                                                                                                    |
|                                                                                                    | Agents II:     Reservementer     32202011       All embors genActivitied - 200448/bible-466/enel     Reside-76334250veric       All embors genActivitied - 200448/bible-466/enel     Reside-76334250veric       All point Cleant Engineering Team     Reside-76334250veric       Boogels & Chencic & constant and the enclose - 2014551bible-1680verice     Reside-76334250veric       Boogels & Chencic & constant and the enclose - 2014551bible-1680verice     Reside-76334250veric       Boogels & Chencic & constant and the enclose - 2014551bible-1680verice     Reside-76334250veric       Pile Formats: Dell PERC H4000 Activities     Reside-76334250veric       Boogels & Contence     Pile Formats: Dell PERC H4000 Activities       Boogels & Contence     Reside-76342450veric       Pile Formats: Dell PERC H4000 Activities     Reside-763400 Controllers       Several files formats are available for the year bask selected. Please choose from one of the following formats.     Reside Reside Project       • Reside Ito Divers and Downliades Reside Project     Notact the selected the set of Reside Content and the set of Reside Content and the set of Reside Project Conten                                                                                                    | N. • Add To Converted Unit<br>• • Add To Converted Unit<br>• • Clocal internet   Pretected Mode: Off<br>• • • • • • • • • • • • • • • • • • •                                                                                                     |
|                                                                                                    | Appens II:     Reservementer     3232011       Minerdos gendidencieda 20048/0.bdx4-860etel     acida 20134250everc       Minerdos gendidencieda 20048/0.bdx4-860etel     acida 20134250everc       al ly Dal Clent Engineering Team     acida 20134250everc       dot format aspirate softlan gendidencieda 20     1050bbdx4-860etel       Minerdos gendidencieda gendidencieda 20     1050bbdx4-860etel       Minerdos gendidencieda gendidencieda 20     1050bbdx4-860etel       Minerdos gendidencieda 20     1050bbdx4-860etel       Minerdos gendidencieda 20     1050bbdx4-860etel       Minerdos gendidencieda 20     1050bbdx4-860etel       Minerdos gendidencieda 20     1050bbdx4-860etel       Minerdos gendidencieda 20     1050bbdx4-860etel       Minerdos gendidencieda 20     1050bbdx4-860etel       Minerdos gendidencieda 20     1050bbdx4-860etel       Minerdos gendidencieda 20     1050bbdx4-860etel       Minerdos gendidencieda 20     1050bbdx4-860etel       Minerdos and Downladas Results Prote     1050bbdx4-860etel       Head Drive     1050bbdx4-860etel       Head Drive     1050bbdx4-860etel       Minerdos that softwalan a compression proteopol set of files. Download The Minore and Downloads Results Prote       Head Drive     1050bbdx4-860etel       Head Drive     1050bbdx4-860etel       Head Drive     1050bbdx4-860etel                                                                                                    | n.<br>• A do To Downlad Ust<br>• A do To Downlad Ust<br>• Local internet   Pretected Mode: Off<br>• Local internet   Pretected Mode: Off<br>• Star () • () • () • () • () • () • () • ()                                                                                                    |
|                                                                                                    | Agents II:     Resemmenter     3220011       All embors gen/Activiced::300405/bit-#60/mile     Bedd:R2314350uerc       All embors gen/Activiced::300405/bit-#60/mile     Bedd:R2314350uerc       All embors gen/Activiced::300405/bit-#60/mile     Bedd:R2314350uerc       All embors gen/Activiced::300405/bit-#60/mile     Bedd:R2314350uerc       All embors gen/Activiced::300405/bit-#60/mile     Bedd:R2314350uerc       All embors gen/Activiced::300405/bit-#60/mile     Bedd:R2314350uerc       All embors gen/Activiced::300405/bit-#60/mile     Bedd:R2314250uerc       All embors gen/Activiced::300405/bit-#60/mile     Bedd:R2314250uerc       All embors gen/Activiced::300405/bit-#60/mile     Bedd:R2314250uerc       All embors gen/Activiced::300405/bit-#6000     Control       All embors gen/Activiced::300405/bit-#6000     Bedd:R2314250uerc       Description::Windows 2008 R2 64 BE Diment in PERCH /10004600 Controllers     Bewend the formatic are audiable for the file yee base stelected. Please choose from one of the following formatic.       • File: Pormatic:: Deal Dimentation Results File:     Becomplete:: That Bit contations a complete the instability on the instabutors to complete the instability on the instability on the                                                                                                    | N. Add To Convolution<br>Convolution<br>Convolu                                                                                                    |
|                                                                                                    | Agents II:     Reservementer     32220111       All and Careford Engineering Team     All and an analysis of the second and analysis of the second and a standards of the second and a standards of the second and a standards of the second and a standards of the second and a standards of the second and a standards of the second and a standards of the second and a standards of the second and a standards of the second and a standards of the second and a standards of the second and the second and the seco                                                                                                    | N. • Add To Converted Under<br>Characteristic Converting Under<br>State Converting Conception<br>Converting Conception<br>Converting Converting Conception<br>Converting Conception<br>Converting Converting Conception<br>Converting Converting Conception<br>Converting Converting Co                                                                                                    |
|                                                                                                    | Agents II:     Reservementer     3220211     1213 1.000       MinistransgenAlderichtel-200448/bblei-460ertel     einder 20134250erteit     1       MinistransgenAlderichtel-200448/bblei-460ertel     einder 20134250erteit     1       MinistransgenAlderichtel-200448/bblei-460ertel     einder 20134250erteit     1       MinistransgenAlderichtel-200448/bblei-460ertel     1     1     1       MinistransgenAlderichtel-200448/bblei-460ertel     1     1     1       MinistransgenAlderichtel-200448/bblei-460ertel     1     1     1       MinistransgenAlderichtel-200448/bblei-460ertel     1     1     1       MinistransgenAlderichtel-200448/bblei-460ertel     1     1     1       MinistransgenAlderichtel-200448/bblei-460ertel     1     1     1       MinistransgenAlderichtel-200448/bblei-460ertel     1     1     1       MinistransgenAlderichtel-200448/bblei-460ertel     1     1     1       Descriptore:     1     1     1     1     1       MinistransgenAlderichtel-200448/bblei-460ertel-200448/bblei-460ertel     1     1     1       Descriptore:     1     1     1     1     1       Descriptore:     1     1     1     1     1       Descriptore:     1     1     1     1     1                                                                                                    | N. • Add To Downlast List<br>• Add To Downlast List<br>• Local internet   Pretected Mode: Off<br>• Local internet   Pretected Mode: Off<br>• State   •   •   •   •   •   •   •   •   •                                                                                                    |
|                                                                                                    | Agents In:       Resemmenter       3220011       13.19.1.000         All embors gen/Activiced::3004/83/bid:=86/bid:=86/bid:342/bid:=0       14.19.1.000       14.19.1.000         All embors gen/Activiced::3004/83/bid:=86/bid:=86/bi                                                                                                    | n.<br>A Concentration<br>A Local internet   Pretected Mode: Cff<br>Concent of the Concentration of the Concentration<br>Concent of the Concentration of the Concentration<br>Concent of the Concentration of the Concentration<br>Concent of Concentration of the Concentration<br>Concent of Concentration<br>Concent of Conce                                                                                                    |

Figure 14: Windows Update Package Format

- 7. Restart (un-pause) the Job Queue within the CommCell Properties -> Activity Control tab by checking the Enable All Job Activity checkbox.
- 8. Once the disk libraries are back on line, Dell recommends that you run at least one backup and restore job from a Deduplication and non Deduplication Storage Policy.

### Restoring the Dell Wallpaper

- 1. Open a windows file explorer.
- 2. Navigate to the C:\Windows\Web\Wallpaper folder.
- 3. Right-click on the file picador.jpg and select Set as desktop background.

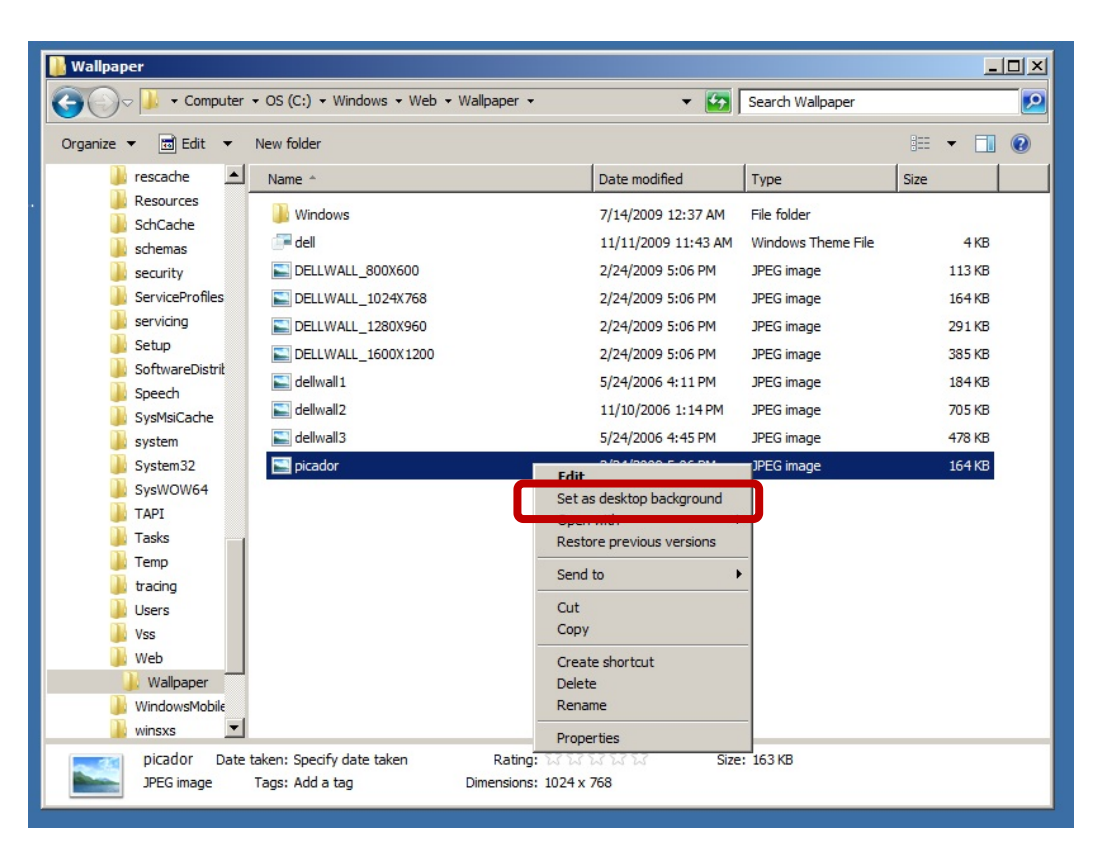

Figure 15: Restoring the Dell Wallpaper